Installationsanleitung

# E.ON Home Energiemanager

in Kombination mit KOSTAL Wechselrichter und go-e Wallbox

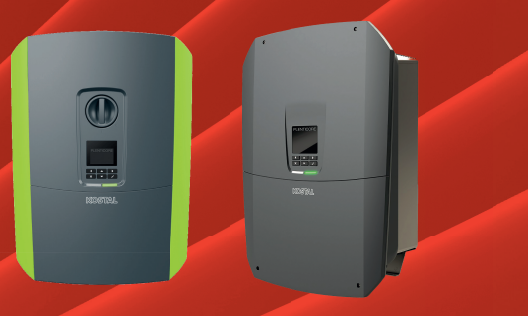

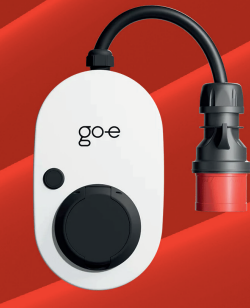

**KOSTAL PLENTICORE** 

go-e Charger Gemini

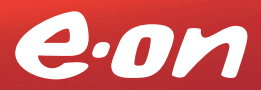

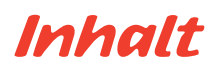

### Voraussetzungen für eine erfolgreiche Inbetriebnahme

| Startklar? Das brauchen Sie! | Startklar? Das brauchen | Sie! | 4 |
|------------------------------|-------------------------|------|---|
|------------------------------|-------------------------|------|---|

### Gerätekonfiguration

| KOSTAL PLENTICORE   | 6 |
|---------------------|---|
| go-e Charger Gemini | 7 |

### E.ON Home Energiemanger einrichten

| Registrierung auf E.ON Home | . 11 |
|-----------------------------|------|
| Installationsassistent      | . 12 |

### **Aktives Energiemanagement**

| Einblicke durch E.ON Home              | 23 |
|----------------------------------------|----|
| Anbindung von dynamischen Stromtarifen | 24 |

### Voraussetzungen für eine erfolgreiche Inbetriebnahme

3

# Startklar? Das brauchen Sie!

Um Ihre Geräte aktiv steuern zu können, müssen diese miteinander kommunizieren können.

Dafür ist eine gemeinsame Netzwerkverbindung erforderlich:

- Der Wechselrichter muss mit Ihrem Heimnetzwerk verbunden sein.
- Ihr Endgerät (PC, Tablet, Smartphone) muss mit Ihrem Heimnetzwerk verbunden sein.
- Ihnen muss der WLAN-Name und das WLAN-Passwort Ihres Heimnetzwerks bekannt sein.

Gerätekonfiguration

# Gerätekonfiguration KOSTAL PLENTICORE

Für die erfolgreiche Inbetriebnahme Ihres KOSTAL PLENTICORE ist eine Online-Installation erforderlich. Wir begleiten Sie dabei und stellen diesen Service gerne kostenfrei für Sie bereit.

Vereinbaren Sie Ihren kostenlosen Installationstermin per Telefon unter +49 89 9546 98 64 oder per E-Mail an <u>energiemanager@eon.de</u>.

#### Gerätekonfiguration

## go-e Charger Gemini

Voraussetzung: Ihre Wallbox ist mit dem WLAN verbunden. Falls dies nicht der Fall ist, wird die Reset-Karte (im Lieferumfang der Wallbox enthalten) benötigt.

### Was Sie tun müssen

- 1. Installieren Sie die "go-e" App auf Ihrem Smartphone / Tablet und öffnen Sie die App.
- 2. Öffnen Sie die "Einstellungen" in der App.
- 3. Wählen Sie die Option "Verbindung" aus.
- 4. Wählen Sie die Option "API-Einstellungen" aus.

| in Auto angoschie                      |                   |                             | Einstellungen                                                                                     |   | Verbindung        |            |
|----------------------------------------|-------------------|-----------------------------|---------------------------------------------------------------------------------------------------|---|-------------------|------------|
| ke das Kabel ein, um dein Auto aufzula | les les           |                             | Konfiguration des Ladevorgangs     Ladepechandgiset - Ith Lind - Day Trp - Headber Gregetant - PC | > | 🛜 WLAN            | PRUPARUP12 |
|                                        |                   |                             | Scharbeit<br>Kabel - Zugangekennelle - Passeset + Netz - Endungspröfung - Digitaler E             | 2 | 100 Hoespee       | Â.         |
|                                        | () Start          |                             | Verbindung<br>MLN1 + Notepet + Claud + M211 + DCRP + API Breadlungen                              |   | Cleud             | Verbunde   |
| fco                                    | Basic             | Duitytnip                   | Representation - Benachtichtigungen - Datum und Shraat - Cantoole                                 | 5 | 8 MQTT            | ~          |
| Nachbullg & simulation                 | Enfactes Laden    | Energie zur bestimmten Joit | 0 Cber<br>Primare - Hardearch funnationen - Lawran                                                | 5 | C29 0099          |            |
| Si Ampere & Sphasig                    |                   | •                           |                                                                                                   |   | API Einstellungen |            |
| Aus                                    |                   | 0                           |                                                                                                   | • | Hilf uns mit dein | er Meinung |
| Mit Tibber lädst du automatisch        | nam besiten Press | •                           |                                                                                                   |   |                   |            |
|                                        |                   |                             |                                                                                                   |   |                   |            |
|                                        |                   |                             |                                                                                                   |   |                   |            |
|                                        |                   |                             |                                                                                                   |   |                   |            |
|                                        |                   |                             |                                                                                                   |   |                   |            |
|                                        |                   |                             |                                                                                                   |   |                   |            |

5. Aktivieren Sie die Optionen "Zugriff auf lokale HTTP-API v2 zulassen" und "Zugriff auf lokale HTTP-API v1 zulassen".

| Zugriff auf lokale HTTP-API v2 zulassen                                                                                                    | C                                              |
|----------------------------------------------------------------------------------------------------|------------------------------------------------|
| O API-Dokumentation                                                                                                    | E                                              |
| ugriff auf repristatus und Japitiset API.                                                                                                    |                                                |
| Cloud HTTP API altivieren                                                                                                    | C                                              |
| API key                                                                                                    | Generiert                                      |
| Integrationen                                                                                                    |                                                |
| O API-Dokumentation                                                                                                    | E                                              |
| ugang zur HTTP-Wh auf apixit.go-k.iz                                                                                                    |                                                |
| Netzbetreiber-API aktiviert                                                                                                    | 0                                              |
| API key                                                                                                    |                                                |
| O API-Dokumentation                                                                                                    | B                                              |
| If far Stommetidetreber                                                                                                    |                                                |
| Zugriff auf Jokale HTTP-API v1 zulassen                                                                                                    | C                                              |
| O API-Dokumentation                                                                                                    | E                                              |
| ugang zur alten Atatus und Aniță API. Dies macht denien gole Charger kompatibel mit 3<br>ber nicht zur Steuerung alter Parameter verwendet werden. | utbare, die für die v1-d1 geschrieben wurde. I |
| Lokale Modbus TCP API zulassen                                                                                                    | 01                                             |
| Basistar tourshan                                                                                                    |                                                |

- 6. Gehen Sie in das Menü "Einstellungen" zurück und wählen Sie die Option "Sicherheit" aus.
- 7. Wählen Sie die Option "Zugangskontrolle" aus.
- 8. Aktivieren Sie die Optionen "Strompegel: Immer gesperrt" und "Ladevorgang: Immer gesperrt".

| Einstellungen                                                                                         | ¢<br>Sicherheit                        | ←<br>Zugangskontrolle                                                                                                    |
|----------------------------------------------------------------------------------------------------|----------------------------------------|----------------------------------------------------------------------------------------------------|
| Konfiguration des Ladevorgangs     Losquochwindpise - Ibin Line - Day 16 - Recebler Energieserf - PC. | C Kabel                                | Authentifizierung                                                                                                    |
| Sicherheit                                                                                            | 2ugangskontrolle                       | Offen Ø                                                                                                    |
| Werbindung     WAA Hotops- Ooud + M2TT + 0CPF + API Enstellungen                                      | a Passwort                             | Authenofiliaerung erforderich<br>Zurs Staten die Ladwogeng ist keine Autweitlicherung erforderich.                           |
| Algemein Sprache indem - Benachrichtigungen - Betarr und Uhrstet - Cantoslie                          | 🕄 Netz >                               | RTD-Chip >                                                                                                    |
| Oter     former - Herdeardologendiares - Lessen                                                       | C Endungsprüfung                       | Strompegel                                                                                                    |
| Hilf uns mit deiner Meinungt                                                                          | C Digitaler Eingang                    | Der Strompegel kann nicht gelindert wenden, wenn der Druckknepf für den Strompegel gespent ist.                              |
|                                                                                                    | Initia una ne deiner Mennung           | Spernen, wenn das Fahrzeug angeschlossen ist<br>Spernen, während das Fahrzeug Matt<br>Nemula spernen                         |
|                                                                                                    |                                        | Ladevorgang starten<br>breit vermalige Dicken der tete ange e Darge kannt die den Laderogang sehn titeren.<br>Immer gespeint |
|                                                                                                    |                                        | Sperren, ween das Fahrzeng angreshlosaen ist.<br>Sperren, während das Fahrzeng lädt.<br>Nemals sperren                       |
| 🕤 Carper 🖉 Ea 👔 international 🗘 Destaturges                                                           | Carpe di no gli estensione 🗘 tenstrage | Carper 🖉 to gla informationen 🗘 tensebuque                                                                                   |

Benötigen Sie Hilfe bei der Installation oder haben Sie Fragen? Wir stehen unter +49 89 95 46 98 64 oder energiemanager@eon.de gern zur Verfügung. Gerätekonfiguration

- 9. Gehen Sie in das Menü "Einstellungen" zurück.
- 10. Wählen Sie die Option "Über" und anschließend "Firmware" aus.
- 11. Suchen Sie nach verfügbaren Software-Updates und installieren Sie diese.

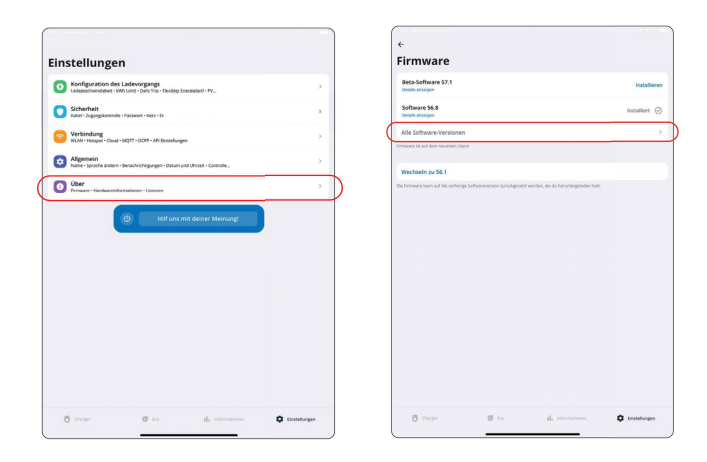

Die App bleibt während des Software-Updates geöffnet und verbindet sich automatisch erneut mit dem go-e Charger Gemini. Ein Neustart ist nicht erforderlich. Der go-e Charger Gemini ist nun bereit für den E.ON Home Energiemanager.

### E.ON Home Energiemanger einrichten

10

# Registrierung auf E.ON Home

- Geben Sie in Ihren Browser <u>eon.gridx.de/login</u> ein und klicken Sie auf <u>"Registrieren"</u>.
- 2. Geben Sie Ihre E-Mail-Adresse ein und legen Sie Ihr Passwort fest.
- 3. Bestätigen Sie die Auftragserteilung an E.ON zur Bereitstellung des Produktes. Sie stimmen damit auch den AGB und Datenschutzregelungen zu.
- Bestätigen Sie im Anschluss Ihre Registrierung, indem Sie den Anweisungen in der Bestätigungsmail folgen, die an Ihre festgelegte E-Mail-Adresse geschickt wurde.

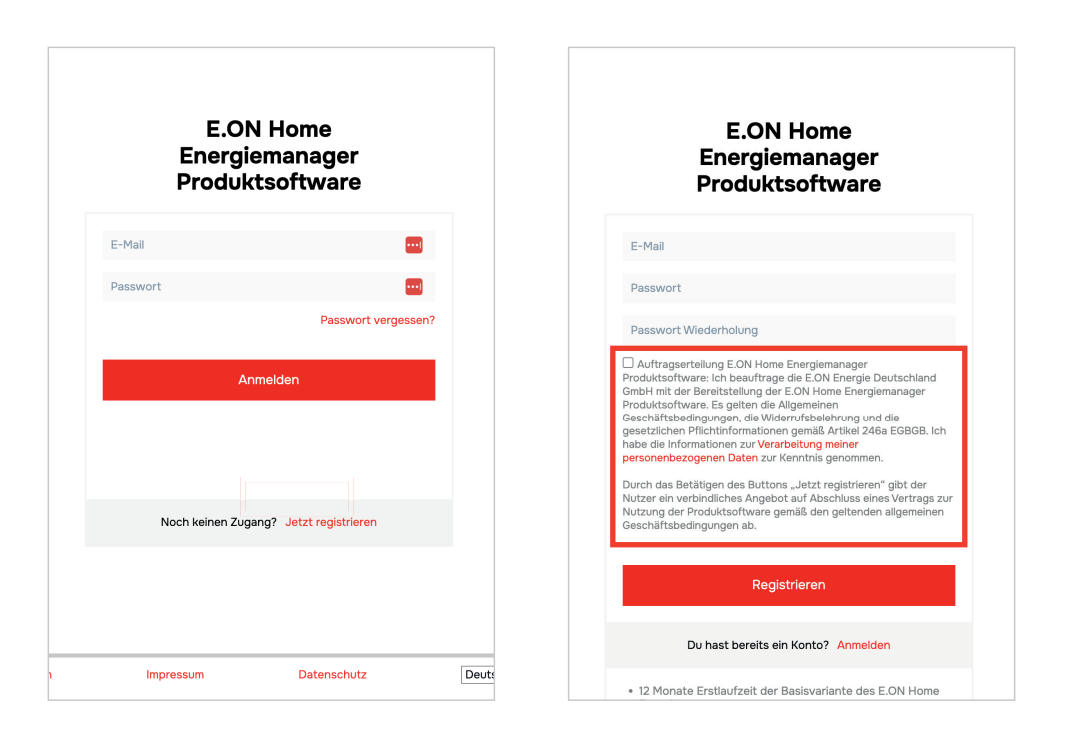

Benötigen Sie Hilfe bei der Installation oder haben Sie Fragen? Wir stehen unter +49 89 95 46 98 64 oder energiemanager@eon.de gern zur Verfügung. E.ON Home Energiemanager einrichten

## Installationsassistent

Bevor Sie starten, müssen Ihre Geräte bereits konfiguriert sein (siehe Kapitel Gerätekonfiguration).

- Loggen Sie sich mit Ihrer zuvor festgelegten E-Mail-Adresse und dem Passwort ein. Sie werden automatisch auf die Startseite von E.ON Home geführt.
- 2. Der Installationsassistent wird Ihnen nach dem erstmaligen Login automatisch angezeigt.
- 3. Klicken Sie auf "Los geht's" um die Einrichtung zu starten.

| €·on          |                                                                                                    |
|---------------|----------------------------------------------------------------------------------------------------|
|               | Willkommen                                                                                                    |
| 0 <b>e.on</b> | Unser Einrichtungsassistent führt dich im Folgenden<br>durch die einzelnen Funktionen und hilft dir dabei, das<br>Dashboard zu konfigurieren. |
|               | Bitte stelle sicher, dass du den E.ON Home<br>Energiemanager angeschlossen hast.                                                              |
|               | Los geht's                                                                                                    |
|               |                                                                                                    |

Benötigen Sie Hilfe bei der Installation oder haben Sie Fragen? Wir stehen unter +49 89 95 46 98 64 oder energiemanager@eon.de gern zur Verfügung.

- 4. Geben Sie Ihren einmaligen Startcode (16 Zeichen) ein. Dieser befindet sich auf der Rückseite des E.ON Home Energiemanagers oder auf der Innenseite des Kartondeckels.
- Überprüfen Sie die im Browser angezeigte Seriennummer. Diese muss identisch zur Seriennummer auf der Rückseite des E.ON Home Energiemanagers sein.
- 6. Bestätigen Sie mit dem roten Pfeil unten rechts.

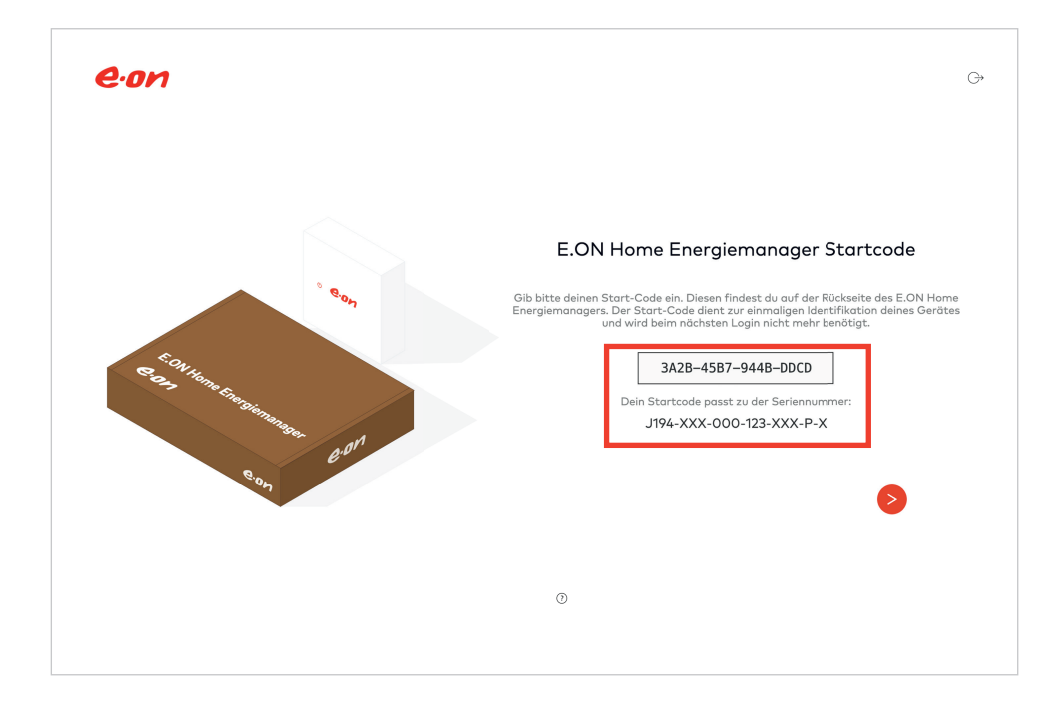

7. Nach erfolgreichem Verbindungsaufbau wird ein grüner Haken angezeigt. Um zum nächsten Schritt zu gelangen, bestätigen Sie mit dem roten Pfeil unten rechts.

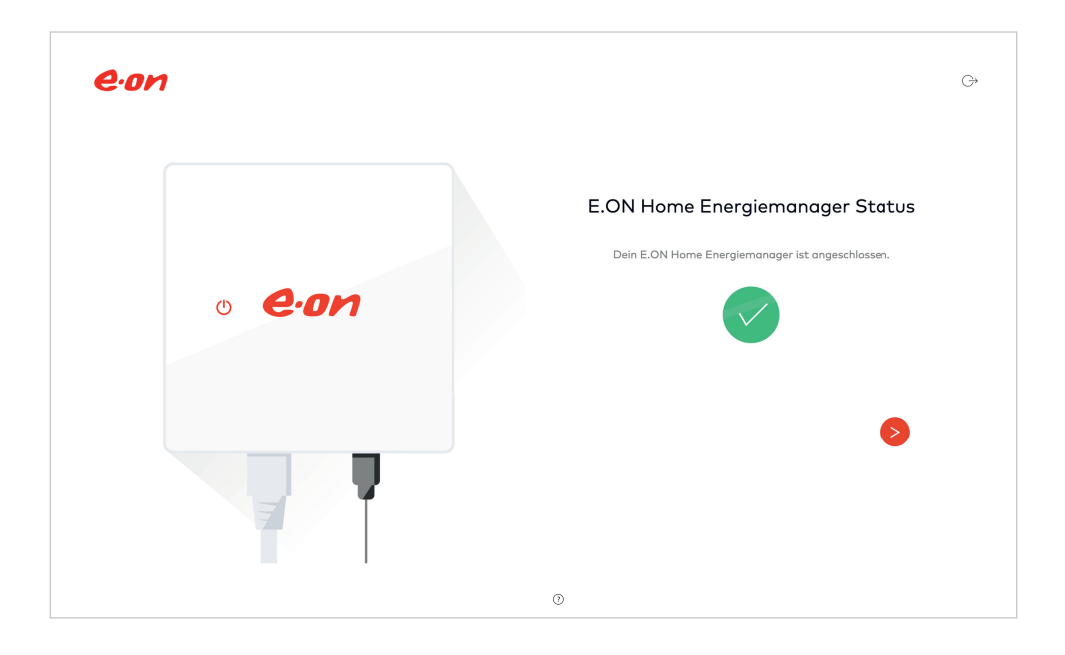

#### E.ON Home Energiemanager einrichten

- 8. Geben Sie Ihre persönlichen Daten in das Formular ein.
- 9. Bestätigen Sie mit dem roten Pfeil unten rechts.

| eon  |                       | G |
|------|-----------------------|---|
|      |                       |   |
|      | Personendaten         |   |
| N In | Straße und Hausnummer |   |
|      | Postleitzahl Stadt    |   |
| 8    |                       |   |
|      |                       |   |
|      | ⊙ <                   | ) |

- 10. Geben Sie die folgenden Daten in das Formular ein:
  - Systemname "Home Energiemanagement" (Gern können Sie einen anderen Name wählen)
  - Installateur "Selbstinstallation"
- 11. Bestätigen Sie mit dem roten Pfeil unten rechts.

| eon | G                                                                                                    |
|-----|----------------------------------------------------------------------------------------------------|
|     |                                                                                                    |
|     | Erzähl uns etwas über die Installation<br>Diese Informationen können auch nach Abschluss der Installation noch geändert<br>werden. |
|     | Systemname                                                                                                    |
|     |                                                                                                    |
| 0   | Land<br>Deutschland v                                                                                                    |
|     | Installateur                                                                                                    |
|     | ⊙ <                                                                                                    |

12. Der Systemscan startet automatisch und sucht nach Geräten. Die gefundenen Geräte werden rechts gelistet.

Bitte warten Sie, bis der Scan abgeschlossen ist.

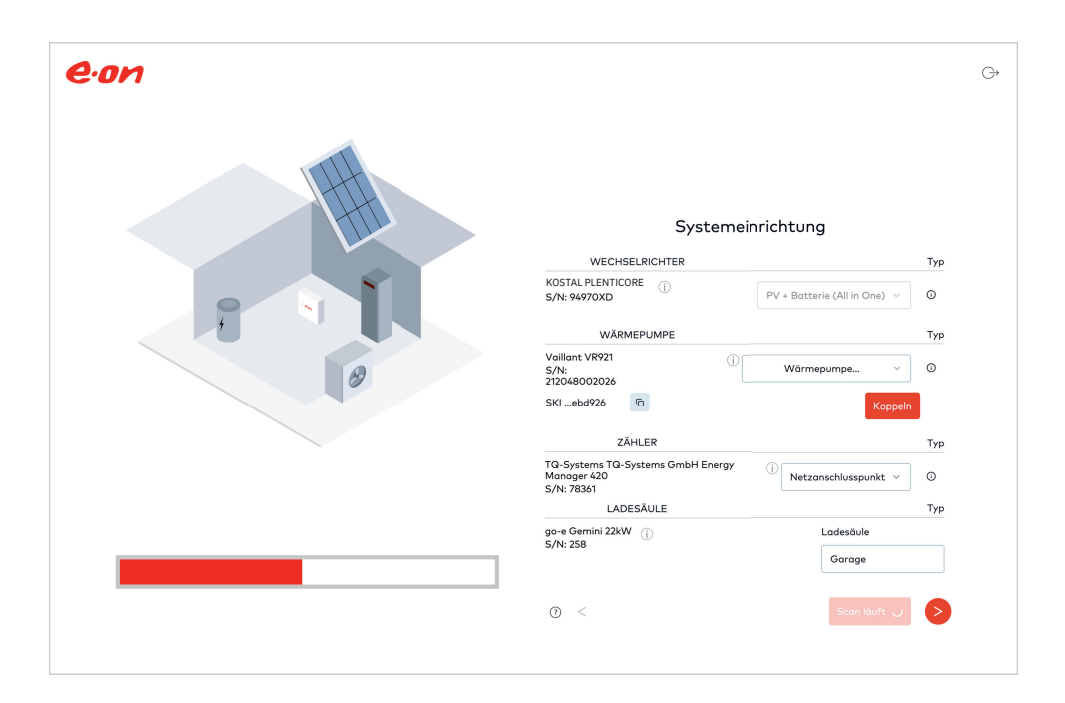

13. Richten Sie die gefundenen Geräte ein:

### Wechselrichter

- Wählen Sie "PV+ Batterie (All in One)", wenn Sie einen PV-Wechselrichter inkl. Batterie besitzen.
- Wählen Sie "PV-Anlage", wenn Sie einen PV-Wechselrichter ohne Batterie besitzen.

### Wärmepumpe

- Wählen Sie "Haushaltszähler", wenn die Wärmepumpe direkt mit dem Haushaltszähler verbunden ist.
- Wählen Sie "zusätzlicher Zähler", wenn die Wärmepumpe über einen separaten Zähler läuft.

### Zähler

• Wählen Sie "Netzanschlusspunkt" aus.

|                                                                                                 |                               | Тур       |
|-------------------------------------------------------------------------------------------------|-------------------------------|-----------|
| KOSTAL PLENTICORE                                                                               | PV + Batterie (All in One) $$ | 0         |
| WÄRMEPUMPE                                                                                      |                               | Тур       |
| Vaillant VR921<br>S/N:<br>212048002026                                                          | Wärmepumpe v                  | 0         |
| SKIebd926                                                                                       | Koppeln                       |           |
| ZAHLER                                                                                          |                               | Тур       |
| TO 0                                                                                            |                               |           |
| Manager 420<br>S/N: 78361                                                                       | Netzanschlusspunkt ~          | 0         |
| IQ-Systems IQ-Systems GmbH Energy<br>Manager 420<br>S/N: 78361<br>LADESÄULE                     | Netzanschlusspunkt ~          | ()<br>Тур |
| IQ-Systems IQ-Systems GmbH Energy<br>Manager 420<br>S/N: 78361<br>LADESÄULE<br>go-e Gemini 22kW | UNetzanschlusspunkt v         | ()<br>Typ |

Ihre Geräte sind nicht in der Übersicht gelistet? Stellen Sie sicher, dass Sie alle vorherigen Schritte ordnungsgemäß durchgeführt haben und dass alle Geräte mit dem lokalen Netzwerk verbunden sind. Anschließend auf "Erneut scannen" klicken.

Benötigen Sie Hilfe bei der Installation oder haben Sie Fragen?

Wir stehen unter +49 89 95 46 98 64 oder energiemanager@eon.de gern zur Verfügung.

- 14. Geben Sie die Daten für Ihre PV-Anlage im Formular ein:
  - Entsprechende PV-Leistung in kWp
  - Das Installationsdatum der PV-Anlage
  - Bestätigen Sie, dass Ihre eingegebenen Daten korrekt sind
- 15. Aktivieren Sie die Option "Energy Management".
- Optional: Fügen Sie ein E-Auto Profil hinzu. Klicken Sie dazu auf "Neues E-Auto Profil hinzufügen".
- 17. Bestätigen Sie mit dem roten Pfeil unten rechts.

| eon  |                                                                                                    | G |
|------|----------------------------------------------------------------------------------------------------|---|
|      | Energiemanagement                                                                                                    |   |
|      | PV                                                                                                    |   |
|      | Installierte PV-Modulleistung                                                                                                    |   |
| HTU. | 12 kWi                                                                                                    | > |
|      | Installationsdatum PV-Anlage                                                                                                    |   |
|      | 曲 Feb 26, 2025                                                                                                    |   |
|      | Datum, an dem der PV-Wechselrichter ans Netz angeschlossen wurde                                                                                                    |   |
|      | O Dieses System ist relevant nach §9 EEG<br>Ihre PV-Anlage hat eine Leistung über 2 kW und wurde nach dem 24. Februar 2025 installiert,<br>weswegen äuret §9 EEG CO25 failt. Da die Anlage nach nicht über ein IMSys und<br>Steuerbax werfügt und diese erfolgreich getestet wurden, muss die Netzeinspeisung auf 60%<br>der installierten PV-Leistung beginntz werden. |   |
| 0    | Ich bestätige, dass die installierte PV-Modulleistung und das Installationsdatum korrekt sind                                                                                                    |   |
|      | Ich bestätige, dass der PV-Wechselrichter so eingestellt ist, dass er die<br>Einspelsung am Netzanschlusspunkt begrenzt                                                                                                    |   |
|      | ENERGIEMANAGEMENT                                                                                                    |   |
|      | Energy Management aktiviert                                                                                                    |   |
|      | O Profitiere vom Energiermanägement<br>Das Energiermanagement der gridbax optimiert die Nutzung von selbst erzeugter Energie und<br>priorisiert Energieverbraucher gemäß den festgelegten Pröferenzen, um Kosten und CO2 zu<br>sparen.                                                                                                    |   |
|      | ELEKTROFAHRZEUG PROFILE                                                                                                    |   |
|      | Neues E-Auto Profil hinzufügen +                                                                                                    |   |
|      | ◎ <                                                                                                    | ) |

Benötigen Sie Hilfe bei der Installation oder haben Sie Fragen?

Wir stehen unter +49 89 95 46 98 64 oder energiemanager@eon.de gern zur Verfügung.

#### E.ON Home Energiemanager einrichten

- Gemäß §14a des EnWG müssen steuerbare Verbrauchseinheiten gekennzeichnet werden: Geben Sie an, ob Ihre Geräte mehr oder weniger als 4,2 kW verbrauchen können.
- 19. Bestätigen Sie mit dem roten Pfeil unten rechts.

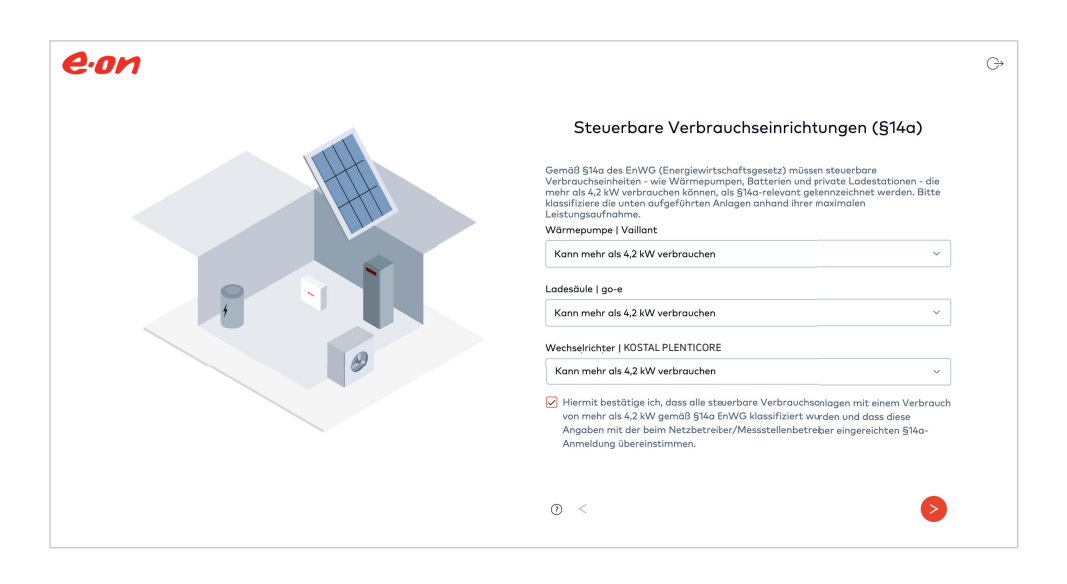

#### E.ON Home Energiemanager einrichten

20. Klicken Sie auf "Los geht's", um Ihre Energiedaten in Echtzeit zu sehen.

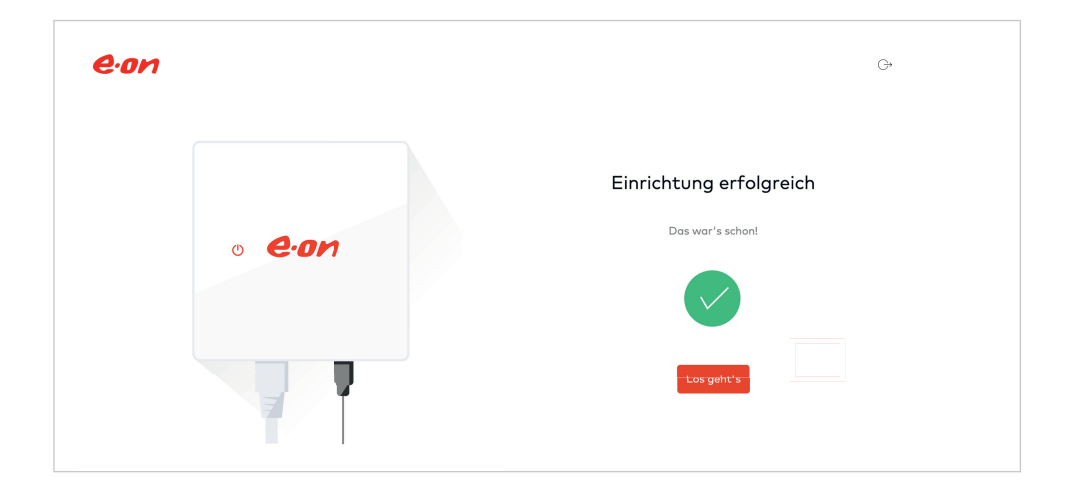

### Aktives Energiemanagement

## Echtzeit-Einblicke mit dem E.ON Home Energiemanager

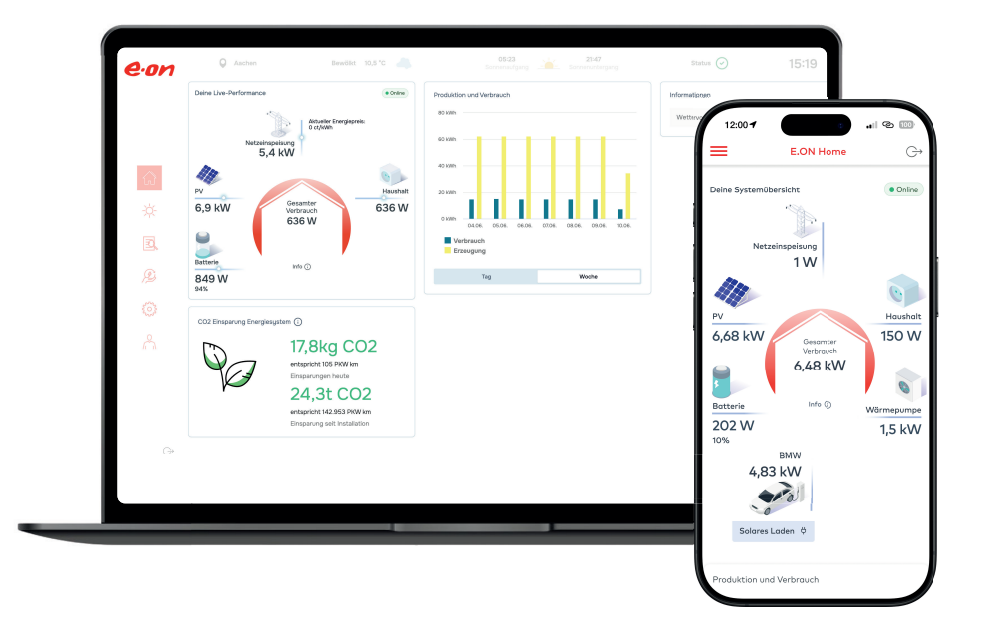

Öffnen Sie E.ON Home auf Ihrem Endgerät (PC, Tablet, Smartphone) per Klick auf den Link oder durch scannen des QR-Codes. Direkt auf der Startseite werden Ihnen die Energieflüsse sowie Stromverbrauch und Stromerzeugung in Echzeit angezeigt.

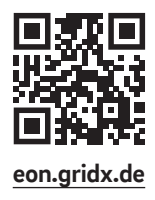

# Anbindung von dynamischen Stromtarifen

- 1. Um einen dynamischen Tarif zu hinterlegen, klicken Sie auf "Stromtarif hinterlegen".
- 2. Geben Sie die Daten in das Formular "Stromtarif hinterlegen" ein.
- 3. Um die Online-Einrichtung abzuschließen, klicken Sie auf "Tarifdaten speichern" in der rechten unteren Ecke.
- 4. Um die Freigabe des dynamischen Tarifs abzuschließen, rufen Sie die E.ON Hotline unter +49 89 95 46 98 64 an.

| Marktpreis für Strom                                                                                                    | Stromtarif hinterlegen                                                                                               |
|----------------------------------------------------------------------------------------------------|----------------------------------------------------------------------------------------------------|
| O Du hast bisher keinen Stromtarif angegeben.<br>Von aktweilen Preis an der Strombörse, so wie unten gezeigt, profitierst du mit einem dynamischen<br>Tarif: Deine Tarifdaten kannet duri adeinem Konto hinterferen. | Einspeisetarif                                                                                                    |
| Stromtarif hinterlegen                                                                                                    | Statische Vergütung ~                                                                                                |
| et/kith                                                                                                    | Einspeisevergütung pro kWh                                                                                           |
|                                                                                                    | 12 ct/kWh                                                                                                    |
| a12                                                                                                    | Stromtarif                                                                                                    |
| L ا                                                                                                    | Dynamischer Preis ~                                                                                                  |
|                                                                                                    | Nachtstrom- oder Hoch/Niedertarife werden zur Zeit noch nicht unterstützt. Es<br>wird keine Eingabe benötigt.        |
|                                                                                                    | Deine Postleitzahl                                                                                                   |
|                                                                                                    | 95119                                                                                                    |
|                                                                                                    | Bitte prüfe, ob deine Postleitzahl korrekt ist. Über diese werden deine lokalen<br>Netzentgelte im Tarif abgebildet. |
| 10.0m. 04'00 06'00 12'00 18'00 20'00                                                                                                    | Abbrechen Tarifdaten speichern                                                                                       |

Benötigen Sie Hilfe bei der Installation oder haben Sie Fragen?

Wir stehen unter +49 89 95 46 98 64 oder energiemanager@eon.de gern zur Verfügung.